# Pre

### Prepare.

You need

-Access to the UNITE web interface (either on the hotspot or in the local network)

-Access to the Monta Charging Portal or the new Charging Hub (https://portal2.monta.app)-The ChargePoint ID of your wallbox (e.g. 7000335522000003). This can be found on the housing, for example.

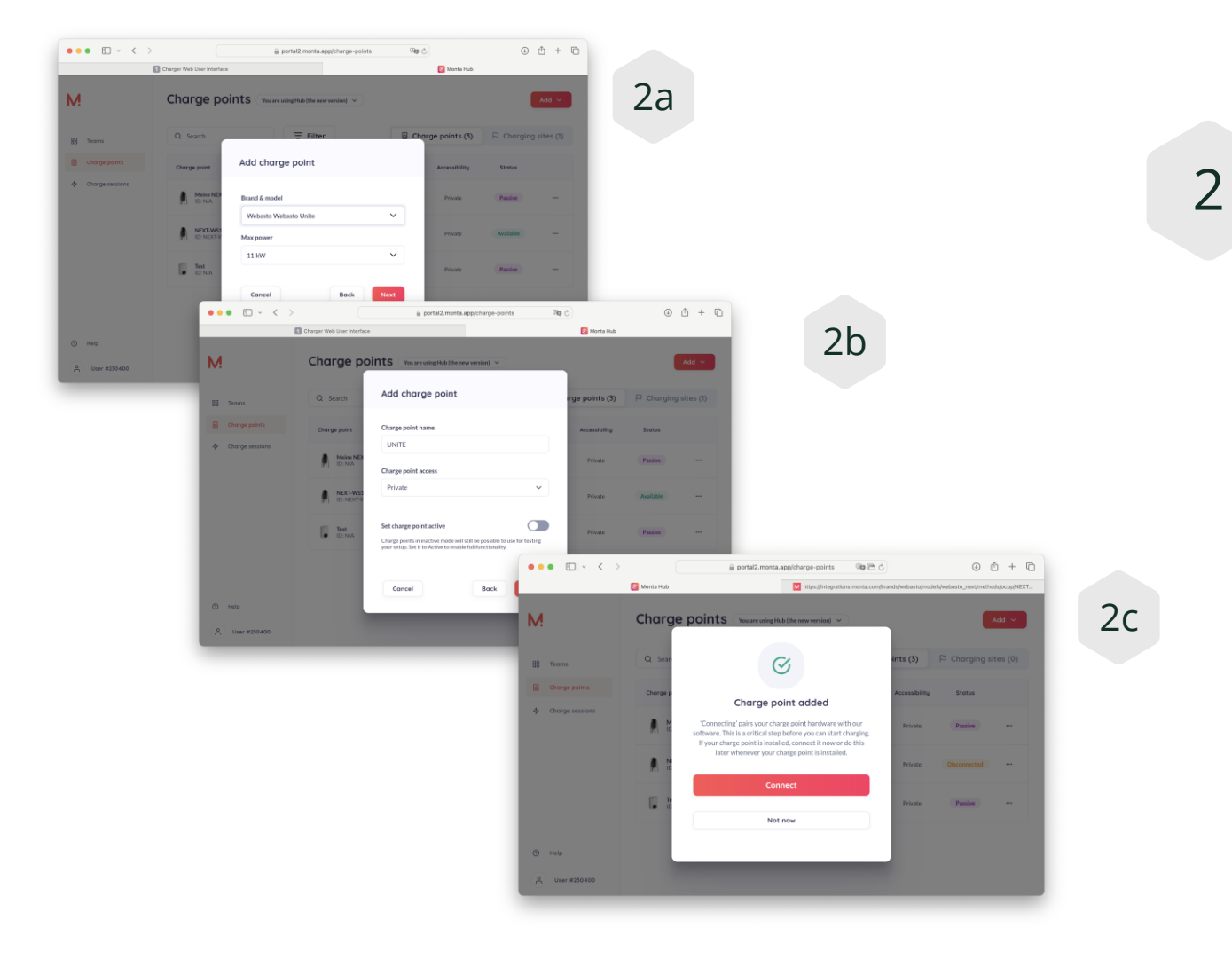

Set up in Monta

-Add a new ChargePoint and select "Webasto Unite 11kW"

-Select the location

-Enter the details (Private or Public and any name)

-Click on "CONNECT" to access the Integration Manager

3

# Set up in Monta

- In the Integration Manager, select
   OCPP
- -Then enter the ChargePoint ID, upper/lower case is important.
- -Click on "Continue". You will receive the backend endpoint to be entered in the wallbox, at least: wss://ocpp.monta.app

| •        |                                                                                                    | integrations.monta.com/brands/webasto/model                                                                                                    | S                                                                                 | ⊕ "                  | +                                                                                                    | (   |
|----------|----------------------------------------------------------------------------------------------------|----------------------------------------------------------------------------------------------------|-----------------------------------------------------------------------------------|----------------------|----------------------------------------------------------------------------------------------------|-----|
|          | 💽 Monta Hub                                                                                                    | M https://integrations.monta.com/brands/web                                                                                                    | M https://integrations                                                            | s.monta.com/         | brands/w                                                                                                    | veb |
|          |                                                                                                    | M                                                                                                    |                                                                                   |                      |                                                                                                    |     |
|          | <del>&lt;</del> ∙                                                                                                    | Select Method                                                                                                    |                                                                                   |                      |                                                                                                    |     |
|          | OCPP                                                                                                    |                                                                                                    |                                                                                   |                      |                                                                                                    |     |
|          | Webasto API                                                                                                    |                                                                                                    |                                                                                   |                      |                                                                                                    |     |
|          |                                                                                                    |                                                                                                    |                                                                                   |                      |                                                                                                    |     |
|          |                                                                                                    |                                                                                                    |                                                                                   |                      |                                                                                                    |     |
|          |                                                                                                    |                                                                                                    |                                                                                   |                      |                                                                                                    |     |
|          |                                                                                                    |                                                                                                    |                                                                                   |                      |                                                                                                    |     |
|          |                                                                                                    |                                                                                                    |                                                                                   |                      |                                                                                                    |     |
| <b>D</b> | • • < >                                                                                                    | ( integrations.monta.com/brands/webasto/mode ) ℃                                                                                                    | ٩                                                                                 |                      | Ō                                                                                                    |     |
|          | Monta Hub                                                                                                    | Integrations.monta.com/brands/webasto/mode C Integrations.monta.com/brands/web                                                                                                    | • https://integrations.monta                                                      | 1 +<br>.com/brands/  | veb                                                                                                    |     |
| 0        | <ul> <li>Monta Hub</li> </ul>                                                                                                    | integrations.monta.com/brands/webasto/mode C  thtps://integrations.monta.com/brands/web                                                                                                    | https://integrations.monta                                                        | 1 +                  | veb                                                                                                    |     |
| 0        | Charge point identifier To establish a connection between Identification number is usually the                                                     | integrations.monta.com/brands/webasto/mode  integrations.monta.com/brands/webasto/mode  integrations.monta.com/brands/web  Mode the second second | https://integrations.monta<br>https://integrations.monta<br>uumber of your charge | 1 +<br>.com/brands/v | Construction of the second second sec |     |
| 0        | Monta Hub<br>Monta Hub<br>Charge point identifier<br>To establish a connection between<br>identification number is usually the<br>7000335522000003 | Integrations.monta.com/brands/webasto/model C Integrations.monta.com/brands/web                                                                                                    | thtps://integrations.monta                                                        | t +<br>.com/brands/s | Construction of the second second sec |     |
| 0        | Monta Hub<br>Monta Hub<br>Monta Hub                                                                                                    | integrations.monta.com/brands/webasto/mode C M https://mtegrations.monta.com/brands/web. M M OCPP Integration Nour charge point and Monta, we need the identification of charge point's serial number. Continue                                                                                                    | thtps://integrations.monta                                                        | t +<br>com/brands/v  | ¢                                                                                                    |     |

4

# Configuration of UNITE

It is important that the UNITE is connected to the Internet either via 4G, WLAN or LAN. This can be checked if at least one IP number can be seen in the main menu.

-Under "Backend", enter the backend endpoint of Monta: wss://ocpp.monta.app

Then click on "Save" or "Save". The configuration of Unite is now complete.

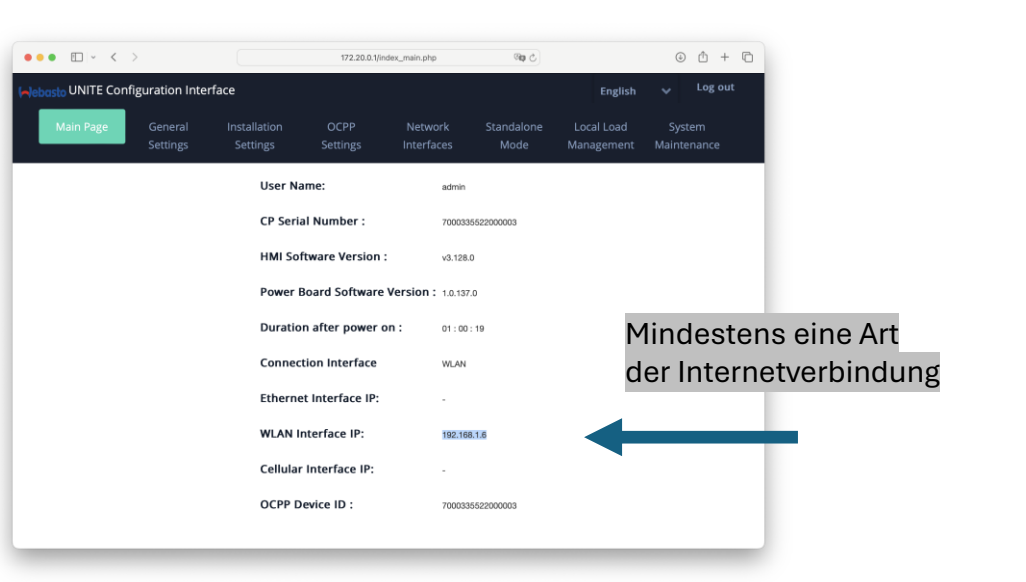

| ••• • • < >                      |                     | 172.20.0.1/in                                    |                  | ndex_main.php         | මා උ               |                          | 0 t + C               |
|----------------------------------|---------------------|--------------------------------------------------|------------------|-----------------------|--------------------|--------------------------|-----------------------|
| elebasto UNITE Conf              | iguration Inte      | erface                                           |                  |                       |                    | English                  | 🖌 Log out             |
| Main Page                        | General<br>Settings | Installation<br>Settings                         | OCPP<br>Settings | Network<br>Interfaces | Standalone<br>Mode | Local Load<br>Management | System<br>Maintenance |
| OCPP Connection                  |                     | OCPP<br>Connection                               |                  | Enabled               | ~                  |                          |                       |
| OCPP Version Connection Settings |                     | OCPP Version                                     |                  | OCPP 1.               | 9 1.6j 🗸 🗸         |                          |                       |
| OCPP Configuration Parameters    |                     | Connection<br>Settings<br>Central System Address |                  |                       |                    |                          | CAVE                  |
|                                  |                     | wss://ocpp.monta.app                             |                  |                       | *                  |                          | SAVE                  |
|                                  |                     | Charge Point                                     | ID               |                       |                    |                          |                       |
|                                  |                     | 7000335522000003                                 |                  |                       | *                  |                          |                       |
|                                  |                     | Set to D                                         | efaults          |                       |                    |                          |                       |

#### 5

### Final step

Now click on "Yes, pair charge point" in the Monta Portal. The portal now accepts the connection and pairs with the box.

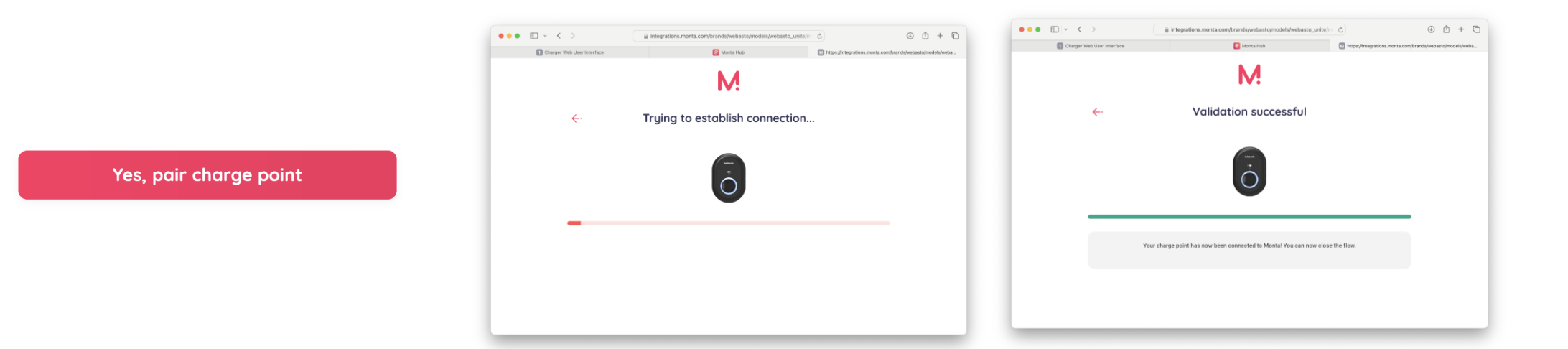

#### 6

#### Check

A correct backend connection is displayed in Monta. The ChargePoint ID is visible in UNITE and should be identical.

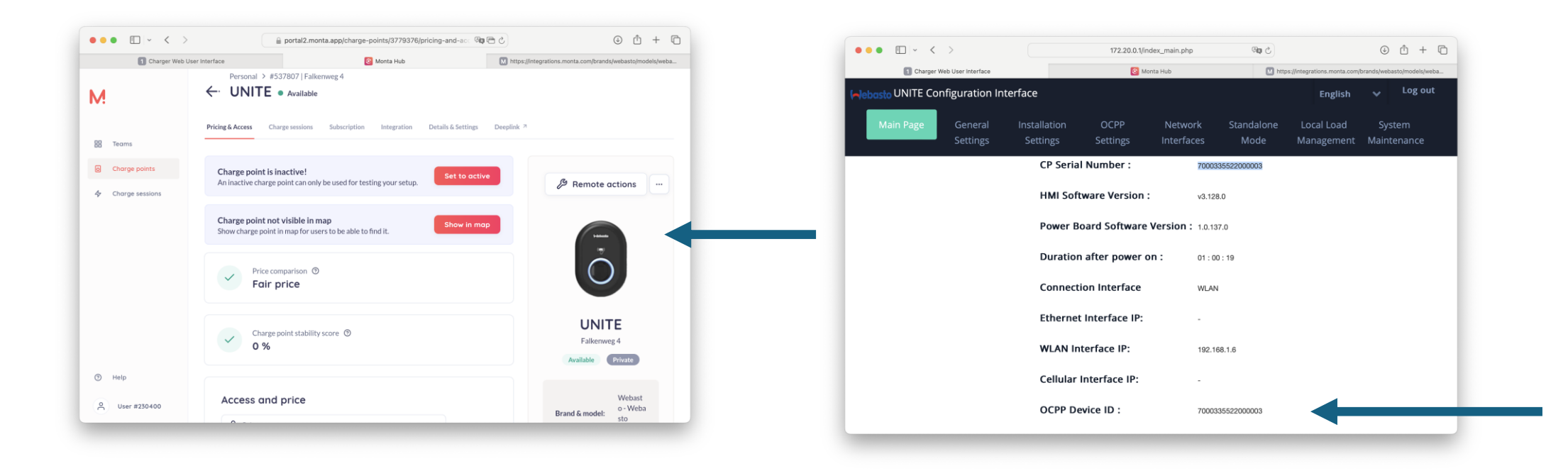